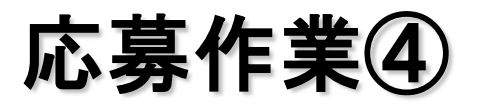

| https://                                           | ://www6.e-rad.go.jp/rdms/res/menu/resMenu.html                                                     | - 🔒 😽 🗙 Live Search                                                                                                    | ÷ 9.                                                                                               |
|----------------------------------------------------|----------------------------------------------------------------------------------------------------|----------------------------------------------------------------------------------------------------|----------------------------------------------------------------------------------------------------|
| · 《 府省共 ·                                          | <b>聶研究開発管理システム</b>                                                                                 | \$ • <b>□</b> - <b>=</b> • <b>□</b> <->()                                                                                                    | ( <u>P</u> ) ▼ ③ ツール( <u>O</u> ) ▼ →                                                               |
| e-Rad                                              | arearch and Development<br>省共通研究開発管理システム                                                           | メニューに戻る ヘルフ                                                                                                    | 2 D770F                                                                                            |
| 2222 配                                             | 分機関情報一覧                                                                                            |                                                                                                    |                                                                                                    |
|                                                    |                                                                                                    |                                                                                                    | Ξ                                                                                                  |
|                                                    | 府省庁名「厚生労働省」、配分                                                                                     | ·機関名「厚生労働省                                                                                                    | 省」の「応募情報入力」をクリ <sup>、</sup>                                                                        |
|                                                    |                                                                                                    | • • • • • • • • • • • • • • • • • • • •                                                                                                    | •••••••••••••••••                                                                                  |
| 府省庁名                                               | 記分機関名                                                                                              | 公                                                                                                    | 募一覧                                                                                                |
| 内閣府本府                                              | 内閣府                                                                                                | ● 応募                                                                                                    | 情報入力                                                                                               |
| 総務省                                                | 総務省                                                                                                | ● 応募                                                                                                    | 精報入力                                                                                               |
| 総務省                                                | 消防庁                                                                                                | • 応募                                                                                                    | 情報入力                                                                                               |
| 総務省                                                | 消防庁消防大学校消防研究センター                                                                                   | 2 10 - 10 - 10 - 10 - 10 - 10 - 10 - 10                                                                                                    | 情報入力                                                                                               |
| 厚生労働省                                              | 厚生労働省                                                                                              | • 市員                                                                                                    | 情報入力                                                                                               |
|                                                    |                                                                                                    |                                                                                                    |                                                                                                    |
| 文部科学省                                              | 文部科学省                                                                                              | ● 105                                                                                                    | 精報入力                                                                                               |
| 文部科学省<br>文部科学省                                     | 文部科学省<br>————————————————————————————————————                                                      | • 応募<br>• 応募                                                                                                    | 情報入力                                                                                               |
| 文部科学省<br>文部科学省<br>文部科学省                            | 文部科学省<br>独立行政法人物質·材料研究機構<br>独立行政法人防災科学技術研究所                                                        | • 165<br>• 165<br>• 165                                                                                                    | 備報入力                                                                                               |
| 文部科学省<br>文部科学省<br>文部科学省<br>文部科学省                   | 文部科学省<br>独立行政法人物質·材料研究機構<br>独立行政法人防災科学技術研究所<br>独立行政法人放射線医学総合研究所                                    | • 165<br>• 165<br>• 165<br>• 165<br>• 165                                                                                                    | 情報入力<br> <br> <br> <br> <br> <br> <br> <br> <br> <br> <br> <br> <br> <br> <br> <br> <br> <br> <br> |
| 文部科学省<br>文部科学省<br>文部科学省<br>文部科学省<br>文部科学省          | 文部科学省<br>独立行政法人物質·材料研究機構<br>独立行政法人防災科学技術研究所<br>独立行政法人放射線医学総合研究所<br>独立行政法人科学技術振興機構                  | • 165<br>• 165<br>• 165<br>• 165<br>• 165<br>• 165                                                                                                    | 情報入力<br>精報入力<br>情報入力<br>情報入力                                                                       |
| 文部科学省<br>文部科学省<br>文部科学省<br>文部科学省<br>文部科学省<br>文部科学省 | 文部科学省<br>独立行政法人物質·材料研究機構<br>独立行政法人防災科学技術研究所<br>独立行政法人放射線医学総合研究所<br>独立行政法人科学技術振興機構<br>独立行政法人日本学術振興会 | <ul> <li>10.5</li> <li>10.5</li> <li>10.5</li> <li>10.5</li> <li>10.5</li> <li>10.5</li> <li>10.5</li> <li>10.5</li> <li>10.5</li> <li>10.5</li> <li>10.5</li> <li>10.5</li> <li>10.5</li> <li>10.5</li> <li>10.5</li> </ul> | 情報入力<br>精報入力<br>情報入力<br>情報入力                                                                       |

## 応募作業⑤(機関内締切日がない場合)

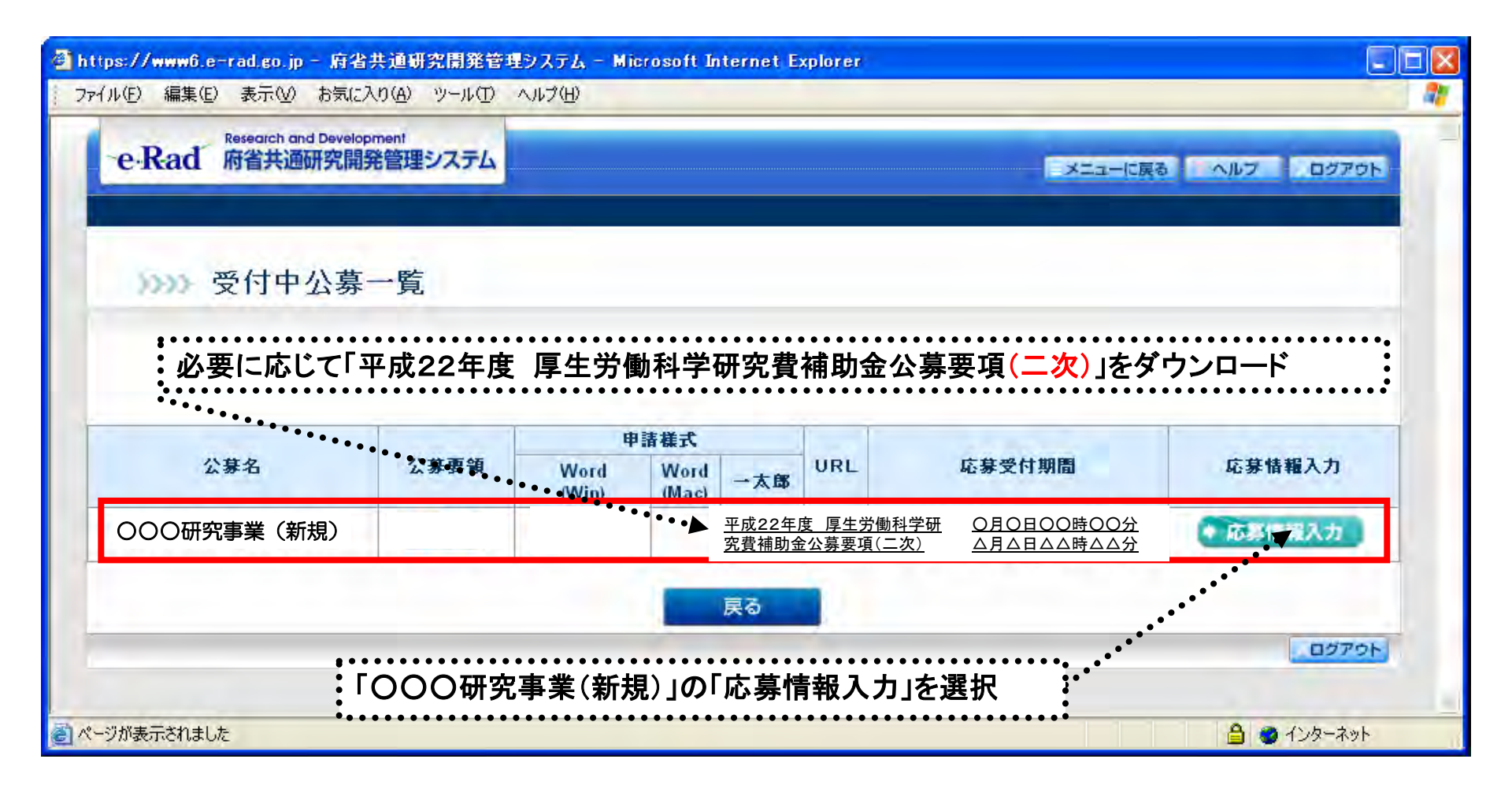

## 応募作業⑤(機関内締切日がある場合)

| 府省共通利索用<br>(1) (2) - 海馬(2) | 開管理シス               | デルー Mier              | osoft inter  | net Explore  | ar -                     |                                                    |                       |             |
|----------------------------|---------------------|-----------------------|--------------|--------------|--------------------------|----------------------------------------------------|-----------------------|-------------|
| R5 + 2                     |                     | 671L-00               | 2-200        | 10020        | 1 (2- E E                | 1.4                                                |                       | -           |
| 1,2303                     |                     | 100                   |              |              |                          |                                                    |                       |             |
| e Rad                      | Research or<br>府省共通 | d Developmen<br>研究間発管 | ,<br>理システム   |              |                          |                                                    | 0/1/2                 | 02755       |
|                            | 受付中                 | 公募一                   | 覧            |              |                          |                                                    |                       |             |
| 公募名                        | 公募要領                | Word                  | 申請電式<br>Word | 7 05         | URL                      | 応募受付期間                                             | 標開內釋切日                | 裸眼内缝切迹<br>定 |
| 00000%                     | <b>(* 8</b> 28)     | (Win)                 | (Mac)        |              | プロジェクト研究費補助会で・14<br>ページ  | 9080年09月99日968月99<br>分<br>~ 9999年99月99日98時<br>99分  | 9999年99月99日99時<br>99分 | 調測          |
| 00000%                     |                     |                       |              | <b>(782)</b> | 競争的研究費補助金ホームペー<br>之      | 9999年99月99日981月99<br>分<br>~ 9999年99月99日981年<br>89分 | 9999年99月99日99時<br>99分 | 122         |
| (注意<br>所属研<br>公募其          | )<br>ff究機関<br>l間以前  | によって<br>[に機関]         | cは、研<br>内締切  | 究者から<br>日を設け | o所属研究機関へ提出<br>ている場合があります | 出された登録内容<br>すのでご注意くだる                              | <br>の確認を行うた<br>さい。    | めに、         |

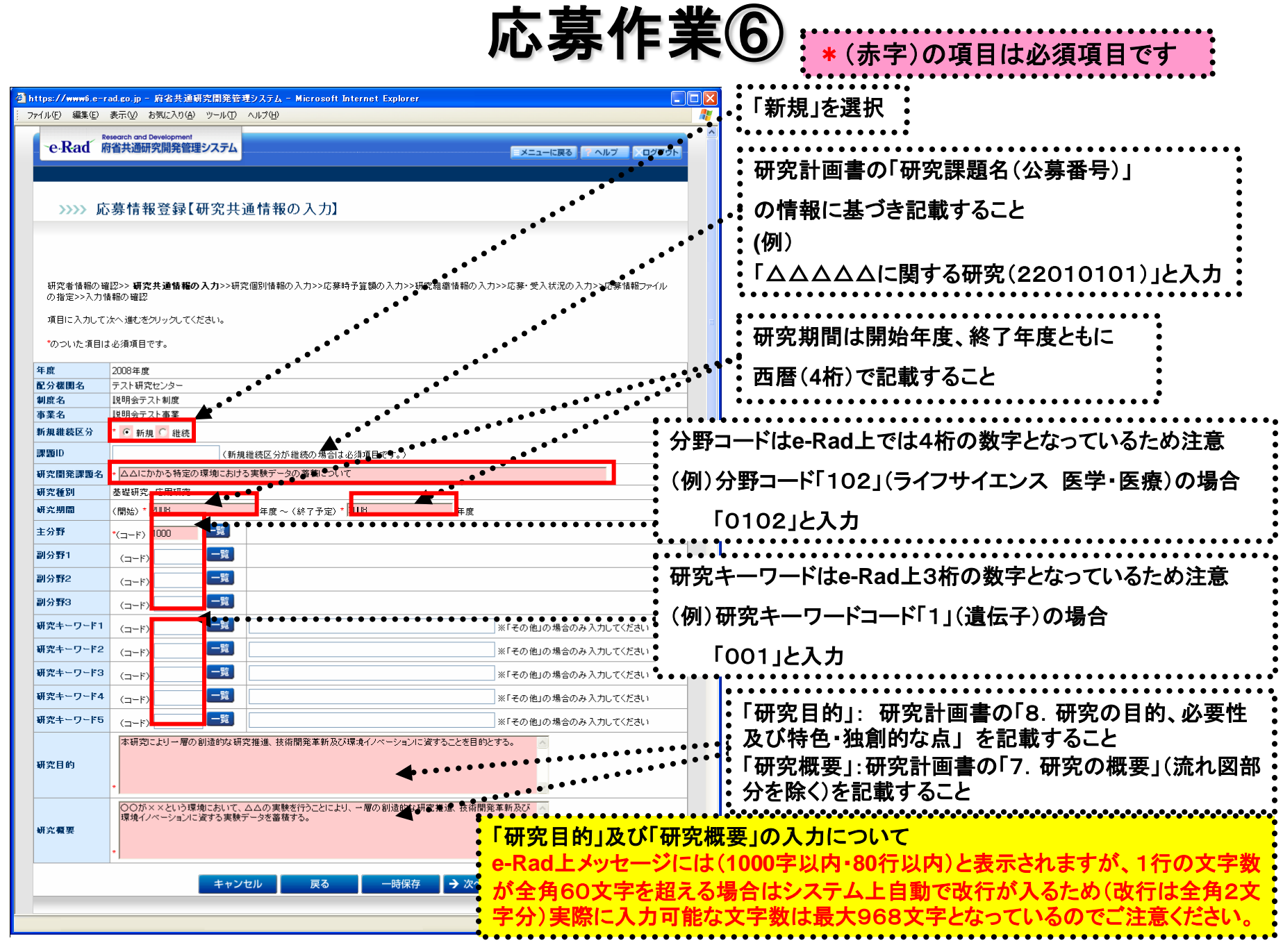

応募作業⑦

|         |                | •  |
|---------|----------------|----|
|         |                |    |
| I 🗰     | (本字)の追口は必須追口です | •  |
| - I - T |                | •  |
|         |                | •• |

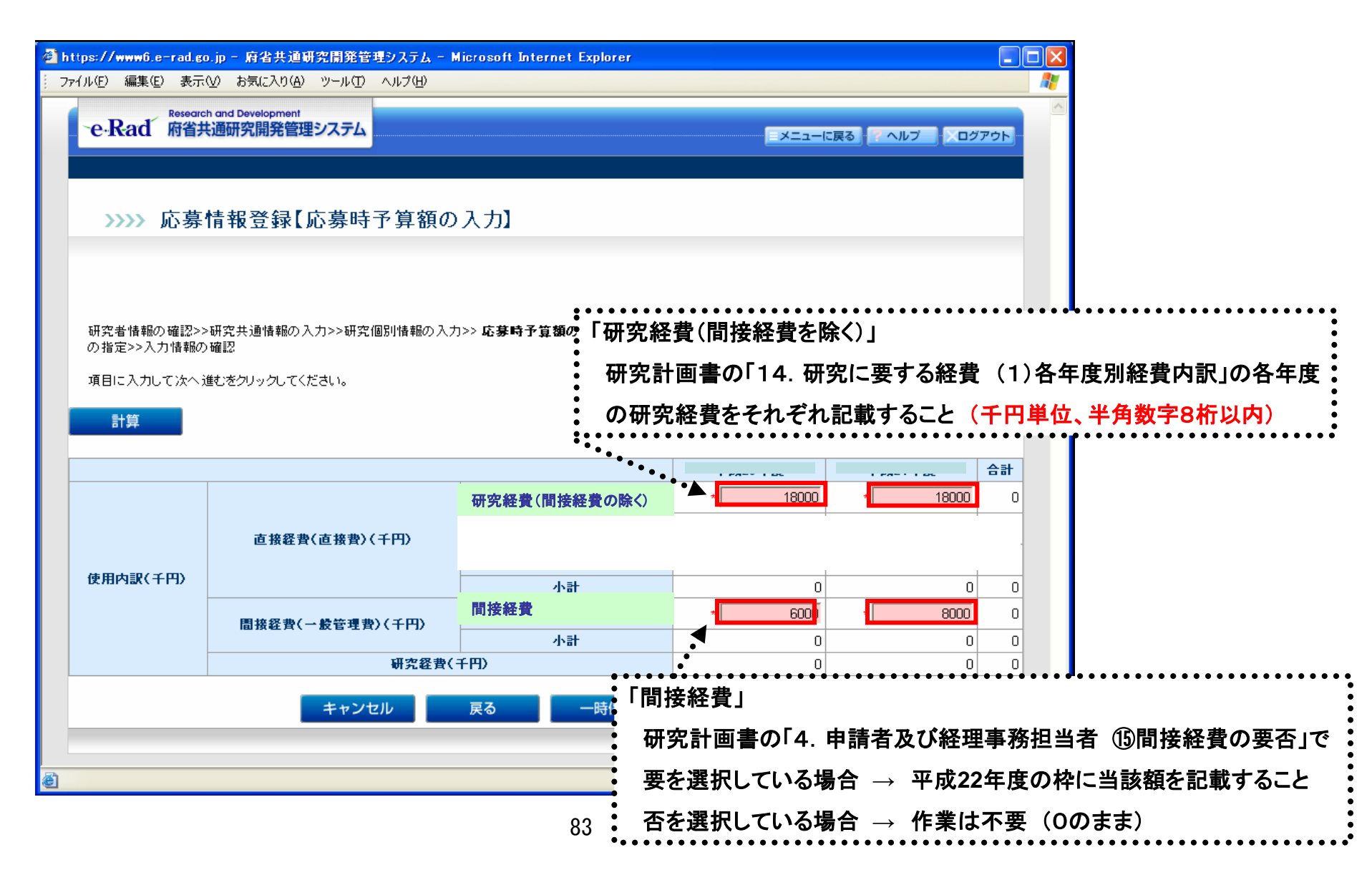